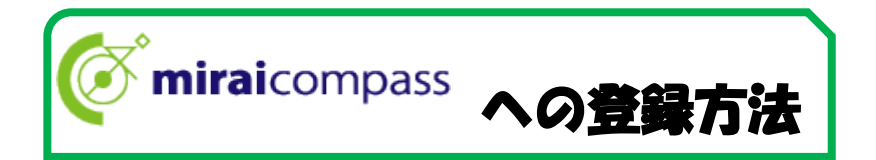

日目(8月5日(金))

09:00~11:30

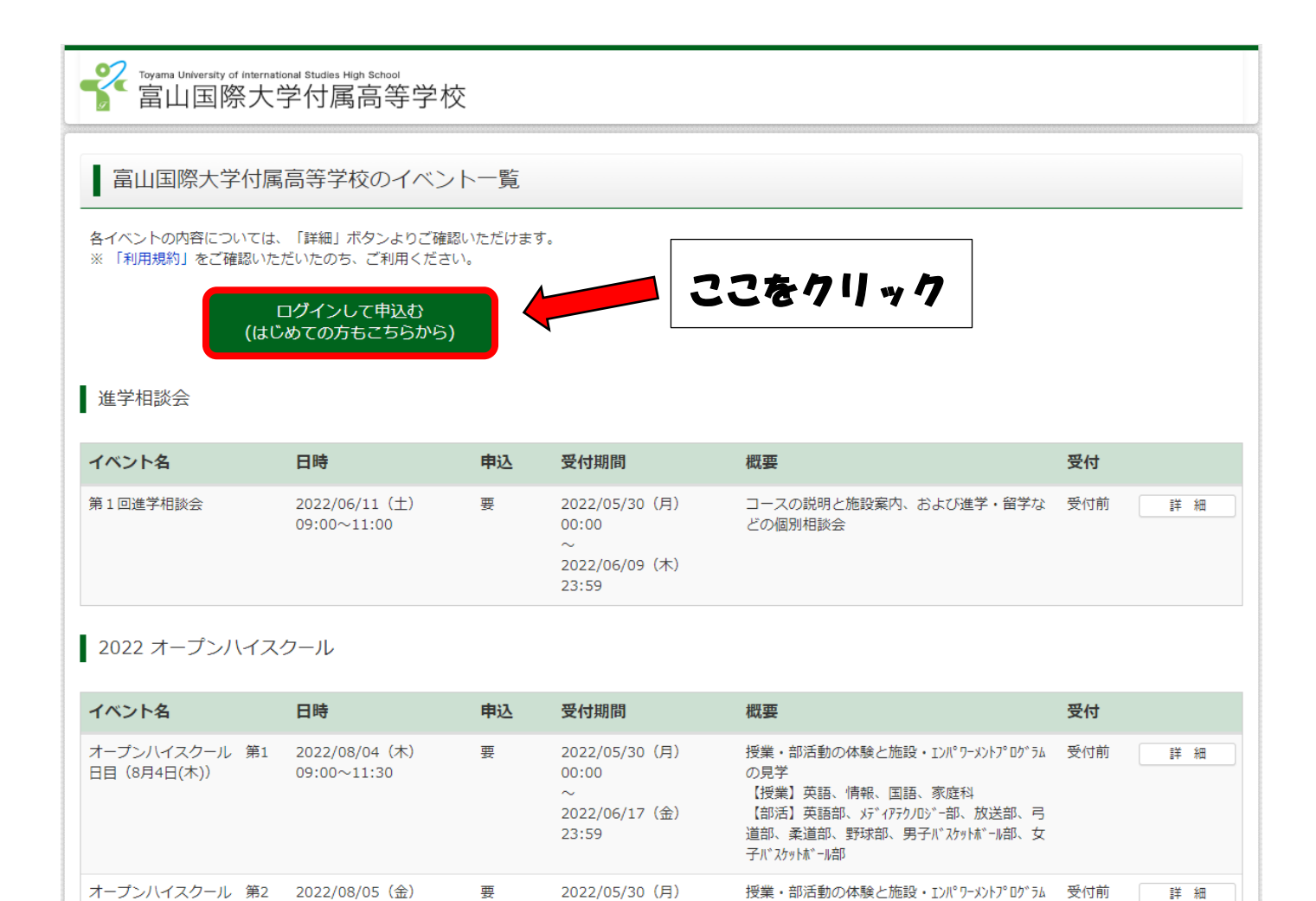

00:00

23:59

2022/06/17(金)

の見学

部 カイナッカー部

【授業】英語、情報、社会、数学、理科

【部活】メディアテウノロジー部、新聞部、ユネスコ 部、吹奏楽部、女子バレー部、男子サッカー

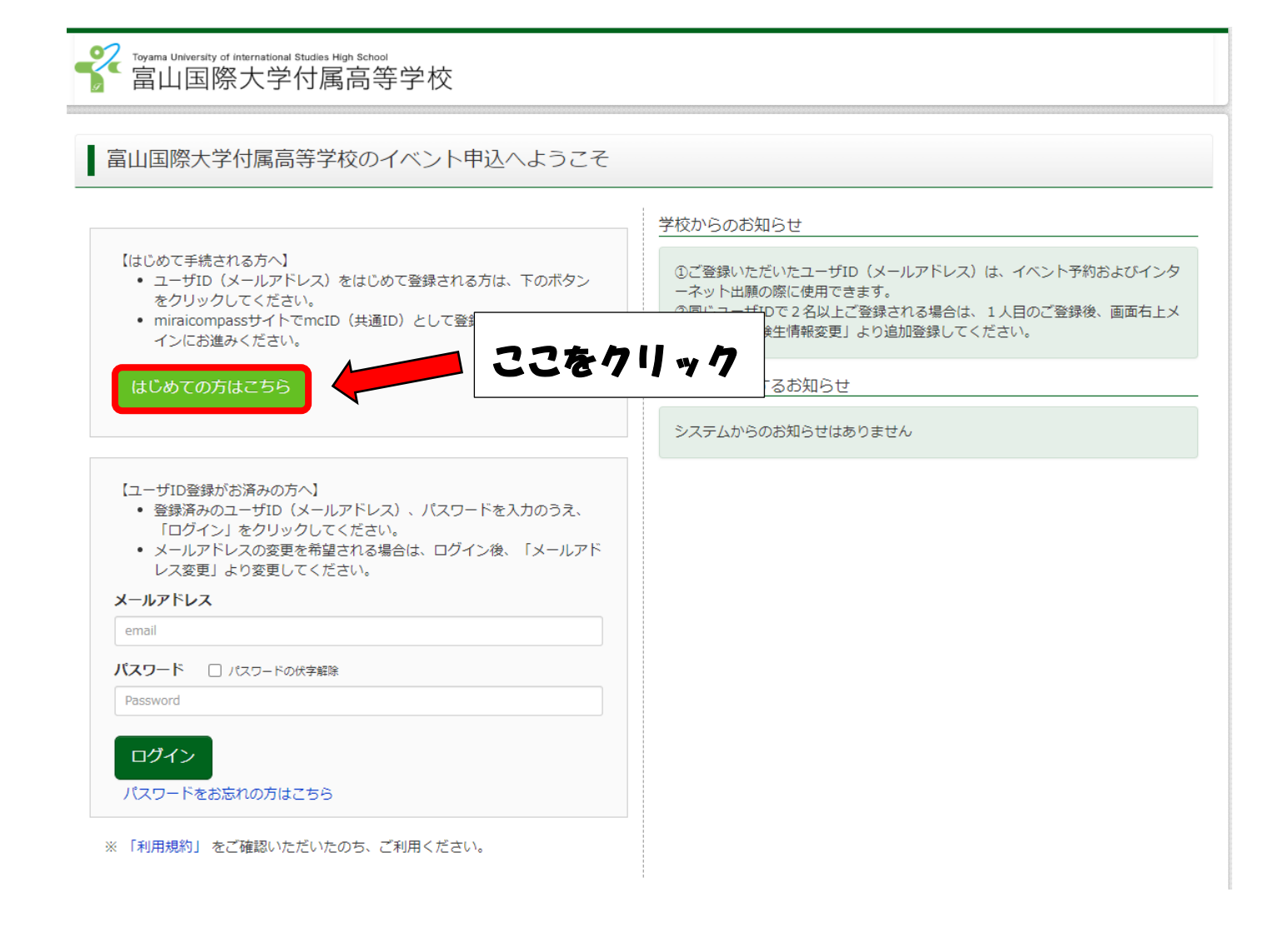

| Step1                                           | E-mail送信 | (ユーザ登録用確認コード送信)                                                                                                    |  |
|-------------------------------------------------|----------|----------------------------------------------------------------------------------------------------|--|
|                                                 |          |                                                                                                    |  |
|                                                 |          | ユーザIDとしてご利用いただくご自身の受信可能なメールアドレスを入力して、「送信」ボタンを押してくださ<br>い。<br>入力されたメールアドレス宛てにユーザ登録用の確認コードを送信します。<br>メールが届きましたら、メールに記載された確認コードを入力し、パスワード登録(本登録)を行ってください。<br>(確認コードの有効期間は20分です)<br>※登録いただいたメールアドレスに、学校からの緊急連絡などを送信することがございます。<br>※登録いただいたメールアドレスを公開する、または第三者に提供することはありません。<br>※「利用規約」をご確認いただいたのち、ご利用ください。 |  |
| <重要>                                            |          | <重要>                                                                                                    |  |
|                                                 |          | <ul> <li>入力されたメールアドレスに、登録完了等の確認メールを送信します。</li> <li>フィーチャー・フォン(通称:ガラケー)は、確認コードお知らせメールの受信はできますが、その後のお手続きは行えません。インターネットに接続されたパソコン等でお手続きください。</li> </ul>                                                                                                    |  |
| <事前に設定をご確認ください> ・ ご自身のメールアドレスを、 ・ 確認コードお知らせメールに |          | <事前に設定をご確認ください><br>・ ご自身のメールアドレスを、「@e-shiharai.net」からのEメールが受信できるように設定してください。<br>・ 確認コードお知らせメールにはURLが記載されております。URL付>                                                                                                    |  |
|                                                 |          | ださい。<br>・ 各キャリアのメール受信設定方法は、こちらでご確認ください。<br>docomo<br>au                                                                                                    |  |
|                                                 |          | SoftBank ください                                                                                                    |  |
|                                                 |          | メールアドレス email                                                                                                    |  |

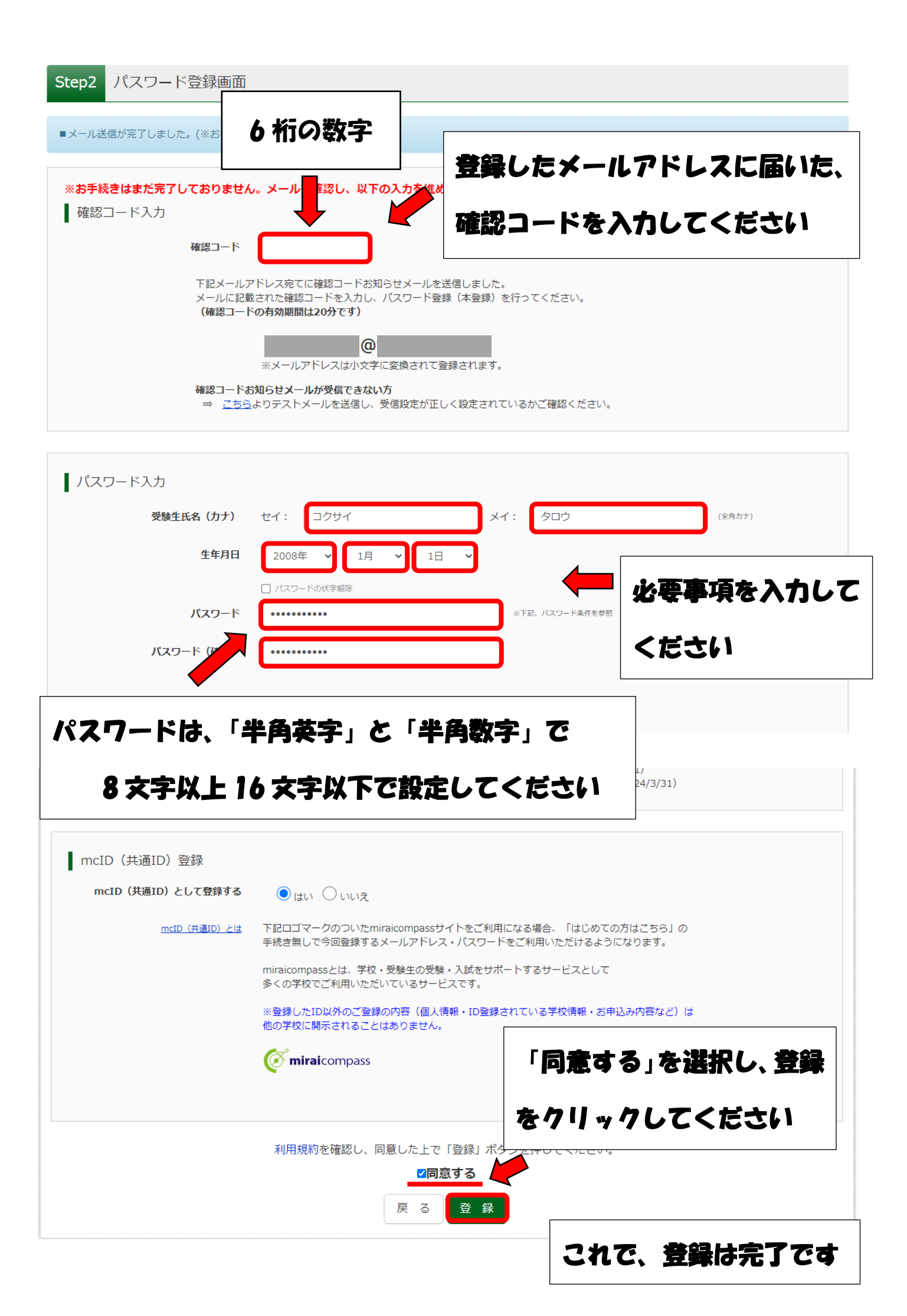

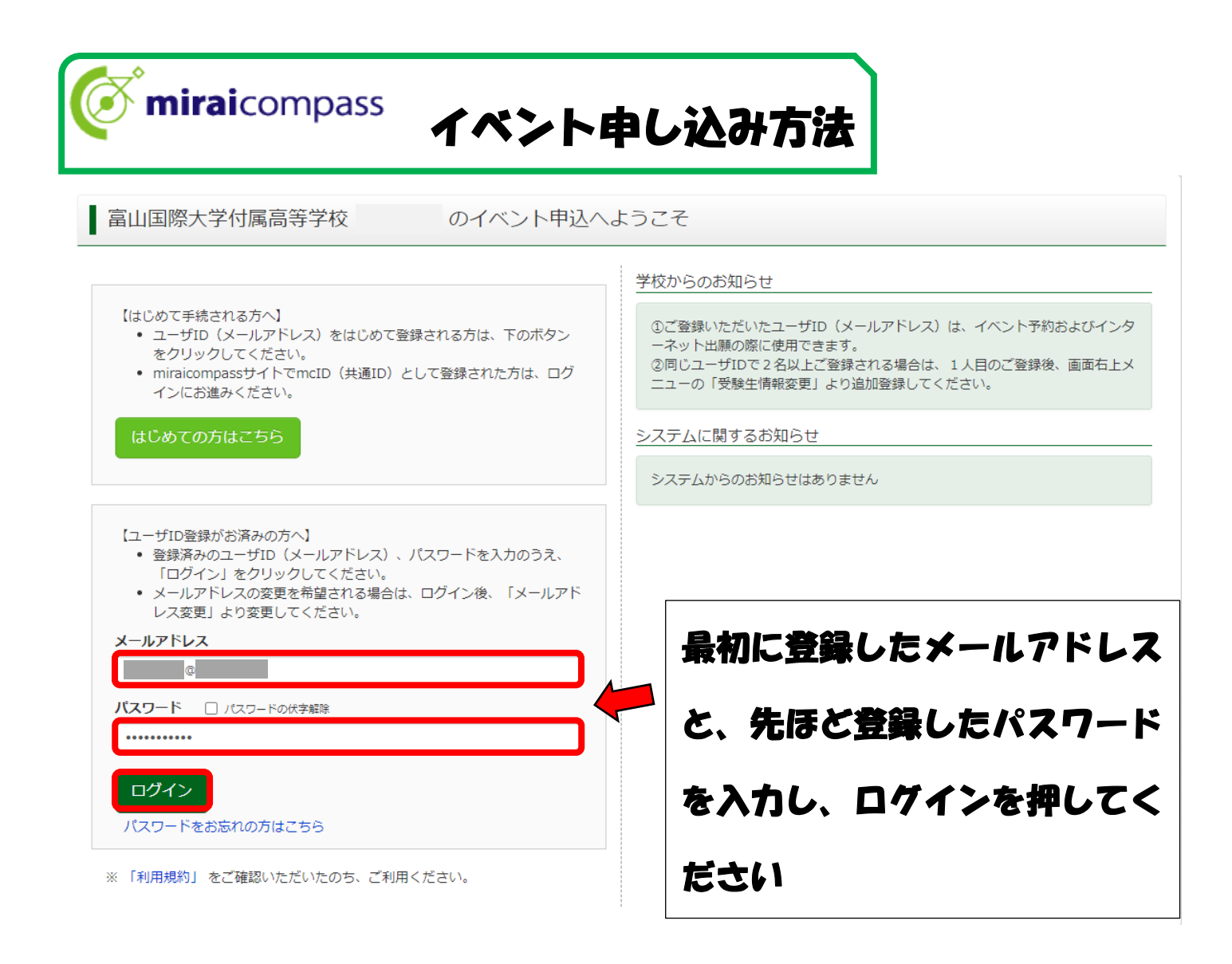

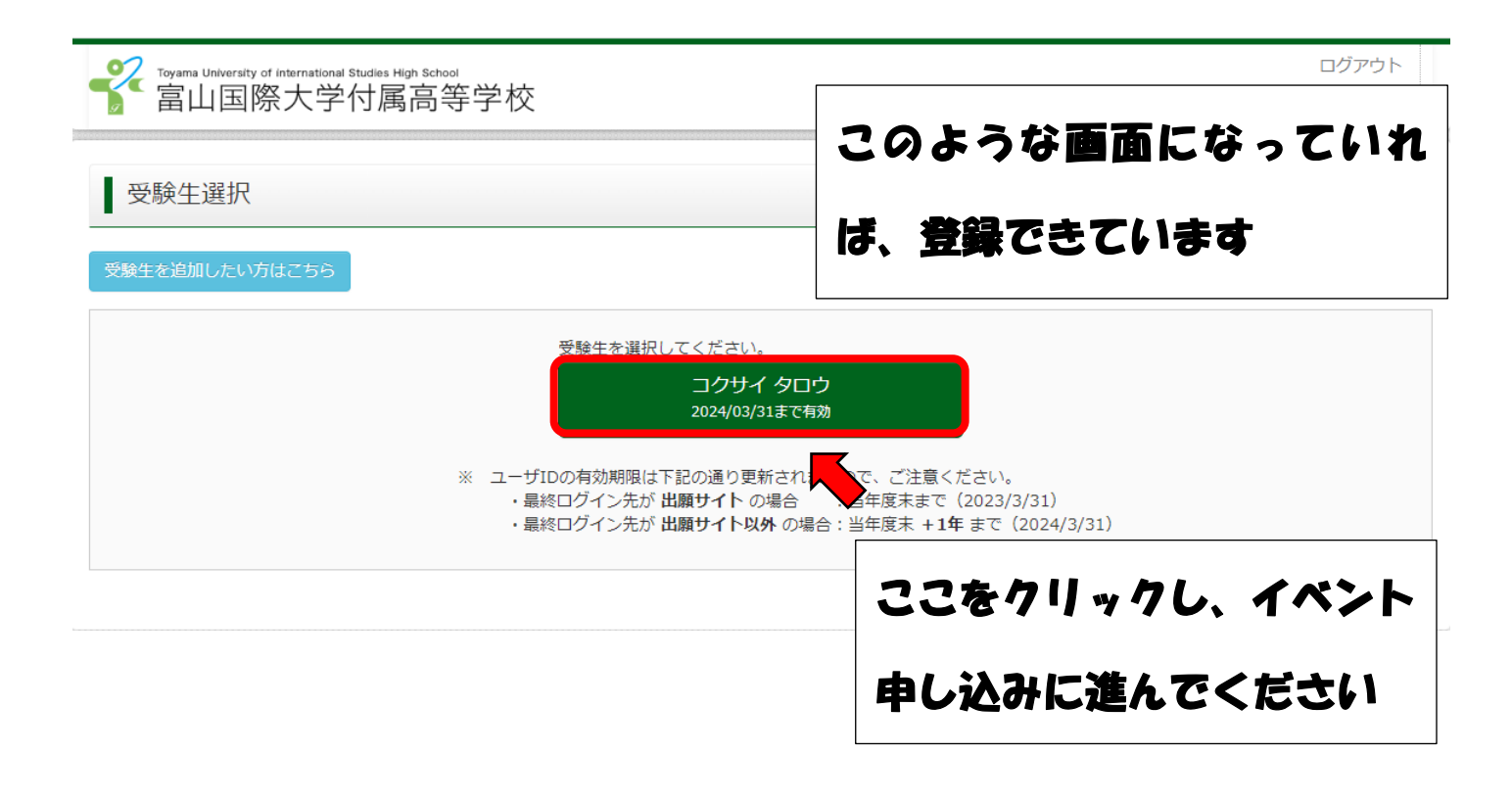

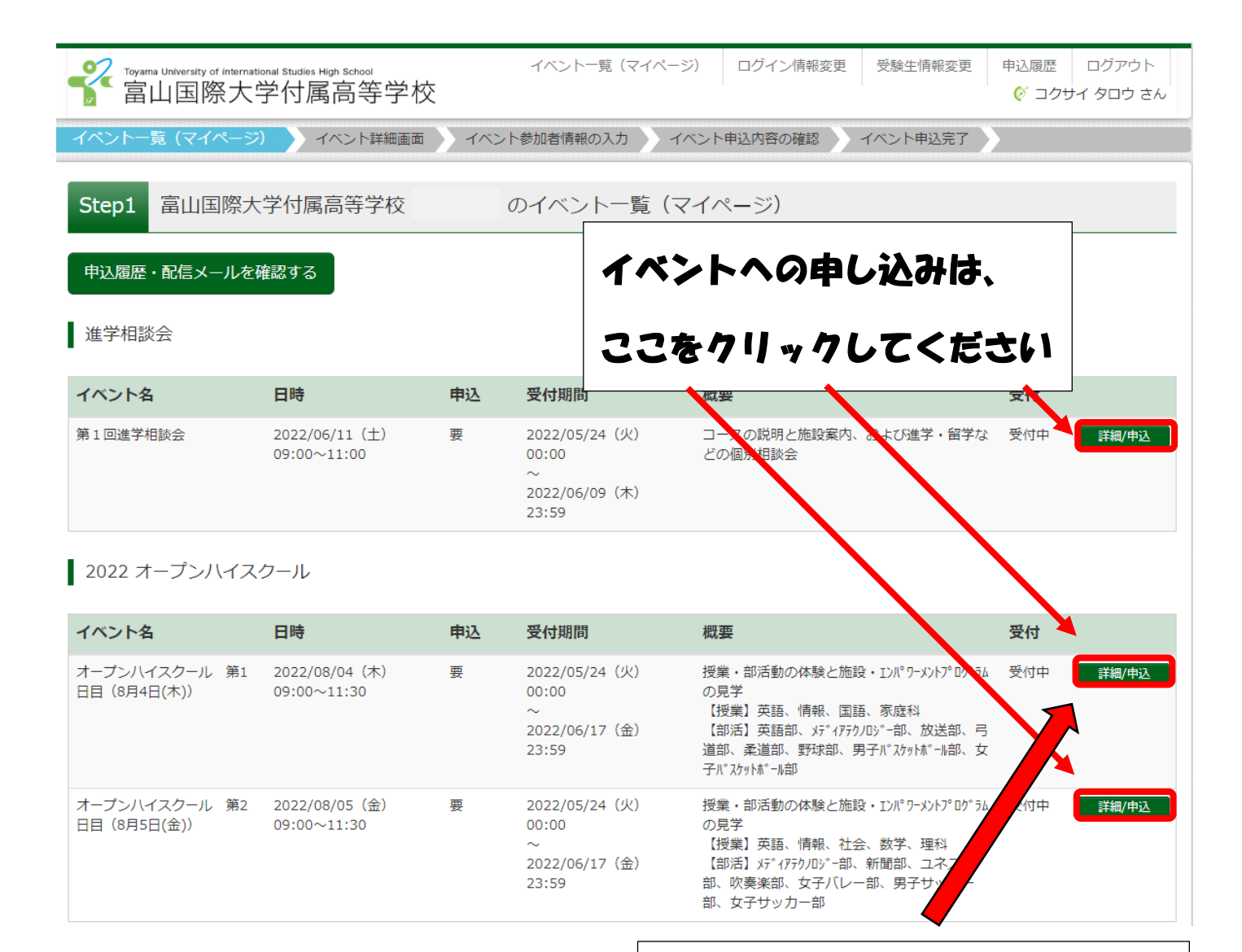

## 試しに、オープンハイスクール 第1日目に申し込んでみます ここをクリックします

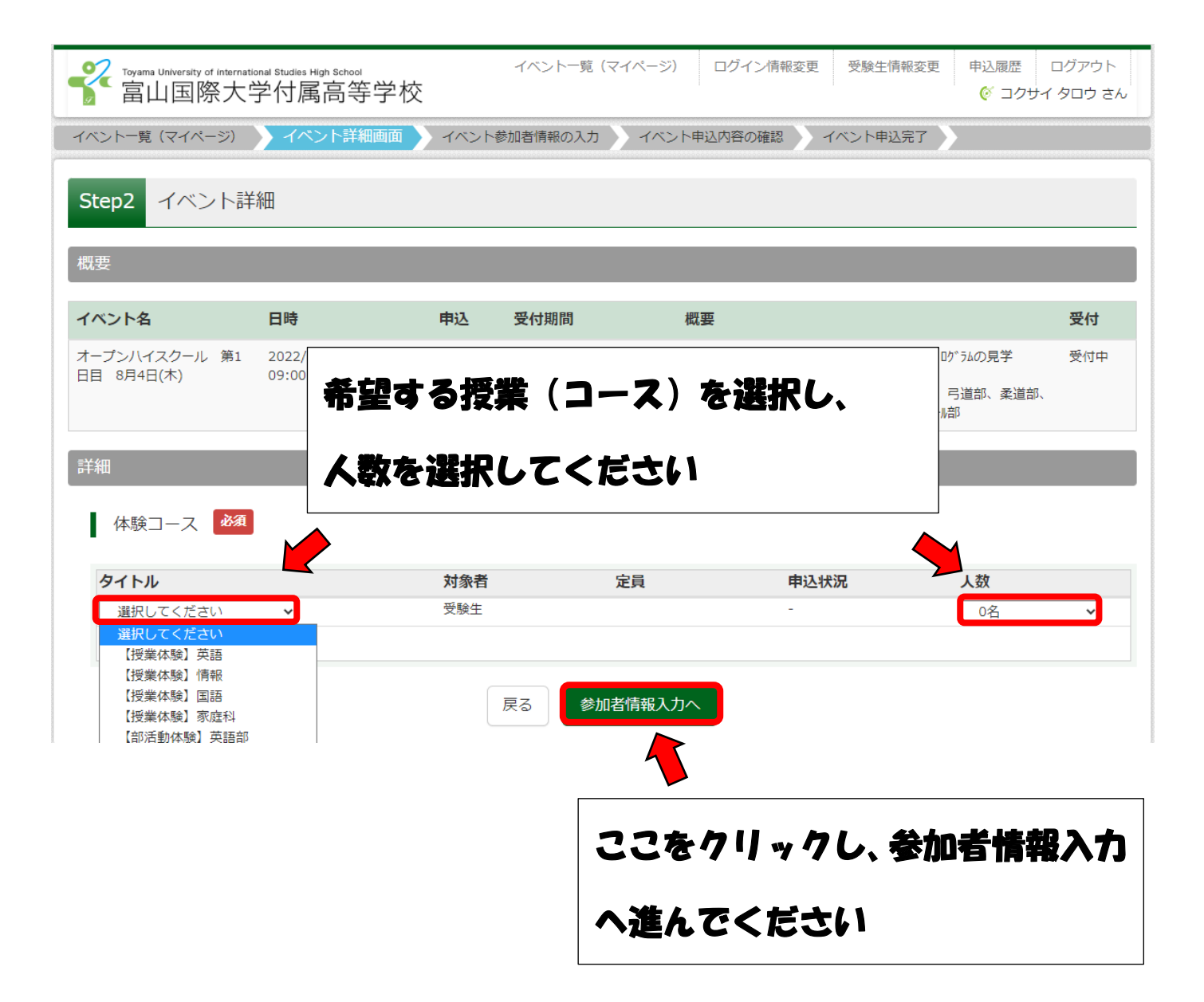

| voyama University of international Studies High Sci<br>富山国際大学付属高 | mon イベントー覧(マイベーミ<br>等学校     | <ul><li>ア) ログイン情報変更 受験生情報変更</li></ul> | <ul> <li>申込履歴 ログアウト</li> <li></li></ul> |  |  |  |
|------------------------------------------------------------------|-----------------------------|---------------------------------------|-----------------------------------------|--|--|--|
| イベントー覧(マイページ) イベント詳細画面 イベント参加者情報の入力 イベント申込内容の確認 イベント申込完了         |                             |                                       |                                         |  |  |  |
| Step3 イベント参加者情報入力                                                |                             |                                       |                                         |  |  |  |
| 关而老佳祝飞力                                                          |                             |                                       |                                         |  |  |  |
|                                                                  |                             |                                       |                                         |  |  |  |
| 本人氏名(漢字 必須                                                       | 姓: 例)未来                     | 名: 例)興                                | (全角)                                    |  |  |  |
| 本人氏名(力ナ 必須                                                       | セイ: 例)ミライ >                 | (イ: 例)ツバサ                             | (全角カナ)                                  |  |  |  |
| 性別。必須                                                            | ○男○女                        |                                       |                                         |  |  |  |
| 生年月日                                                             | 年 • 月 • 日 •                 |                                       |                                         |  |  |  |
| 住所                                                               | □ 海> ↓はチェック                 |                                       |                                         |  |  |  |
| 郵便番号                                                             | 1234567 住所検索 (半角数字:ハイフ      | ンなし7桁)                                |                                         |  |  |  |
| 都道府県                                                             | ◎ 必須 と書かれ                   | ている場所は必ず                              | 5                                       |  |  |  |
| 市区町村                                                             | 例)00                        |                                       |                                         |  |  |  |
| 町名・番地                                                            | 入力してくたさ                     |                                       |                                         |  |  |  |
| ひま 日に 日本 日本 日本 日本 日本 日本 日本 日本 日本 日本 日本 日本 日本                     | 例000<br>2·=>/101            | (今毎、(周))()((マンホマン101))                |                                         |  |  |  |
| 建物石・配屋街方                                                         |                             | (土内:(内)()(マンション101)                   |                                         |  |  |  |
| 電話番号                                                             | (半角数字                       | )                                     |                                         |  |  |  |
| <b>X</b>                                                         |                             |                                       |                                         |  |  |  |
| メールアドレス 参須                                                       |                             |                                       |                                         |  |  |  |
| 在学校名 必須                                                          | <b>遅</b> んでください <b>&gt;</b> |                                       |                                         |  |  |  |
|                                                                  | 選んでください ✓                   |                                       |                                         |  |  |  |
| その他の学校                                                           | (上記リストに無                    | い場合は、「その他」を選択し、入力してください。)             |                                         |  |  |  |
| 学组成团                                                             | 遅んでください. ✔                  |                                       |                                         |  |  |  |
|                                                                  |                             |                                       |                                         |  |  |  |
|                                                                  |                             |                                       |                                         |  |  |  |
| 保護者等情報人力                                                         | 入力が完                        | 了したら、ここを                              | クリック                                    |  |  |  |
| 保護者氏名(漢字 被須                                                      | 姓: 例)未来                     | ×                                     |                                         |  |  |  |
| 保護者氏名(力ナ 🗞                                                       | セイ: 例)ミライ してくた              | :ごい                                   |                                         |  |  |  |
| 緊急連絡分しる通                                                         | (半角                         | -                                     |                                         |  |  |  |
|                                                                  |                             |                                       |                                         |  |  |  |
|                                                                  | 戻る確認画面へ                     |                                       |                                         |  |  |  |

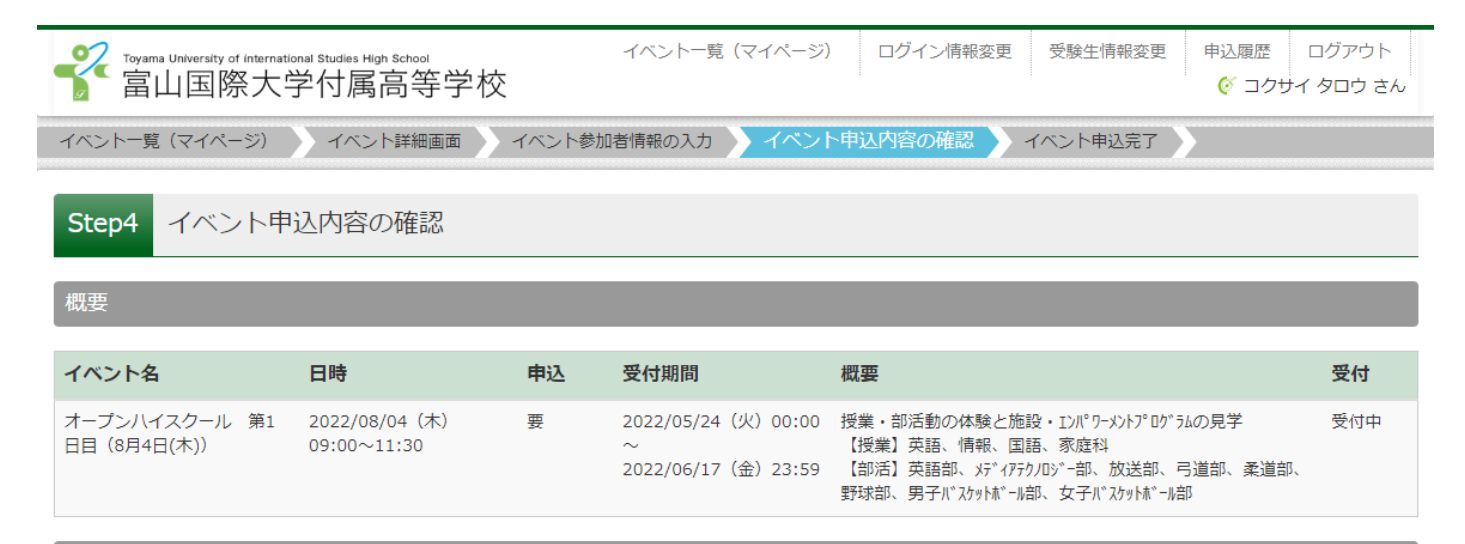

## 詳細

体験コース

| タイトル     | 対象者 | 定員   | 申込状況 | 人数 |
|----------|-----|------|------|----|
| 【授業体験】英語 | 受験生 | 120名 | 0    | 1名 |
|          |     |      |      |    |

| 参加者情報の確認     |                                                                                                    |
|--------------|----------------------------------------------------------------------------------------------------|
| 本人氏名(漢字)     | 国際 太郎                                                                                                    |
| 本人氏名(力ナ)     | ביבאל ארא ביבאל ביבאל |
| 性別           | 男                                                                                                    |
| 生年月日         |                                                                                                    |
| 郵便番号         |                                                                                                    |
|              |                                                                                                    |
| 都道府県         |                                                                                                    |
| 市区町村         |                                                                                                    |
| 町名・番地        |                                                                                                    |
| 建物名・部屋番号<br> |                                                                                                    |
| 電話番号         |                                                                                                    |
| メールアドレス      | @@                                                                                                    |
| 在学校名(学校管理番号) | 0213012706                                                                                                    |
|              | 富山市立岩瀬中学校                                                                                                    |
| その他          |                                                                                                    |
| 学年           | 中学3年                                                                                                    |
|              |                                                                                                    |
| 保護者等情報の確認    | 参加者情報に誤りか無ければ、イベント                                                                                                    |
| -            |                                                                                                    |
| 保護者氏名(漢字)    | 国際一郎 甲し込みをソリッグしこくたさい                                                                                                    |
| 保護者氏名(力ナ)    | בים ל אלא ביי ביי ביי ביי ביי ביי ביי ביי ביי בי                                                                                                    |
| 緊急連絡先        | 000-0000                                                                                                    |
|              |                                                                                                    |

戻る イベントを申込

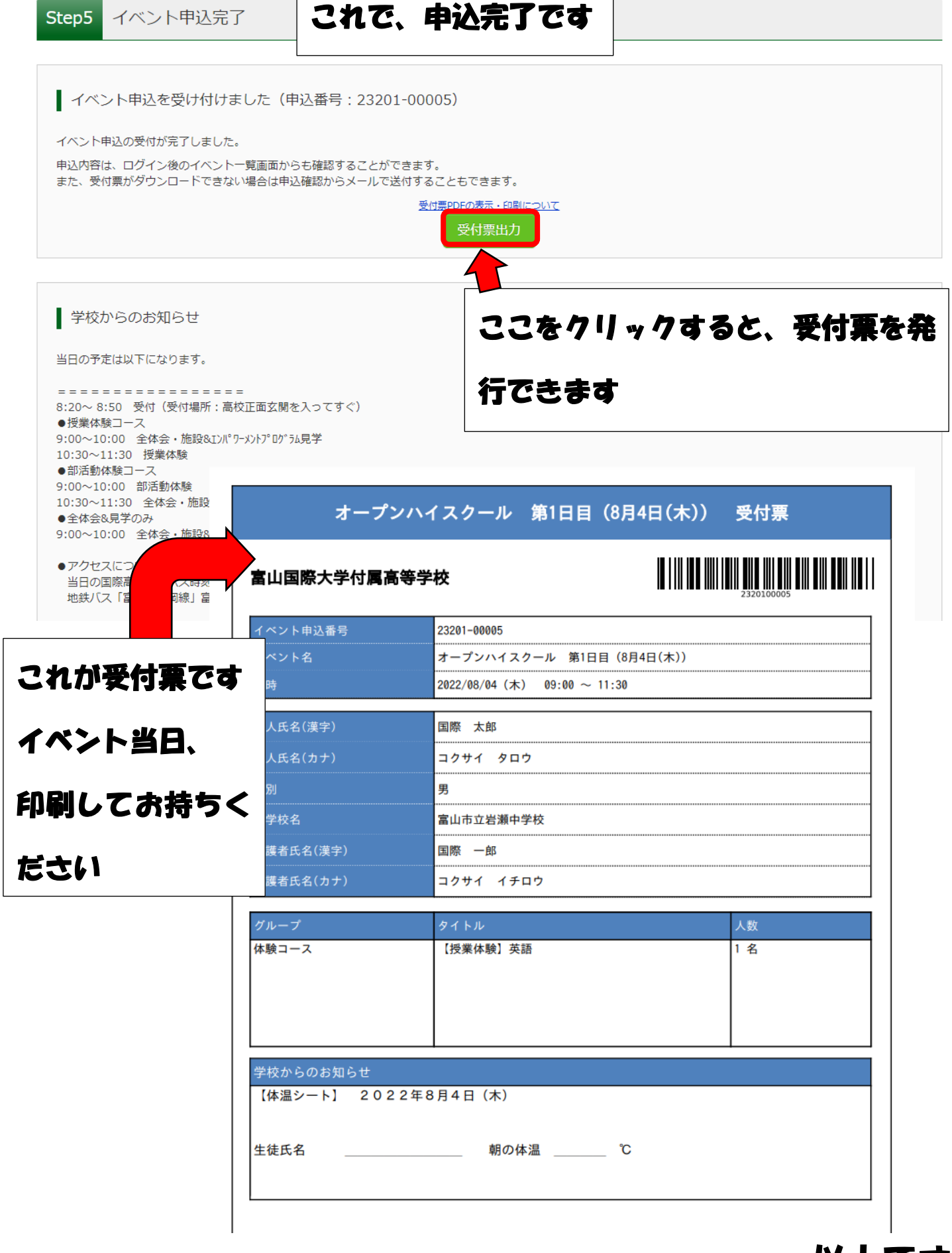

以上です